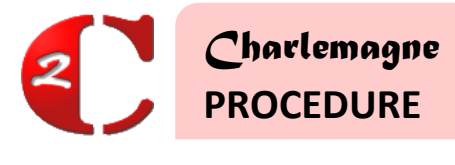

Administratif : Envoi des Mots de passe EcoleDirecte aux nouveaux élèves, familles, professeurs / personnels

25/06/2018

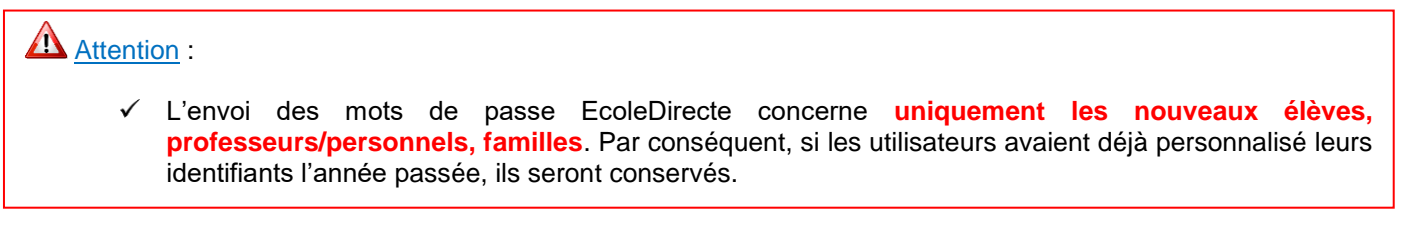

# ENVOI AUX NOUVELLES FAMILLES

## 1. Soit par courrier

Aplon

ЧIМ

rodicie

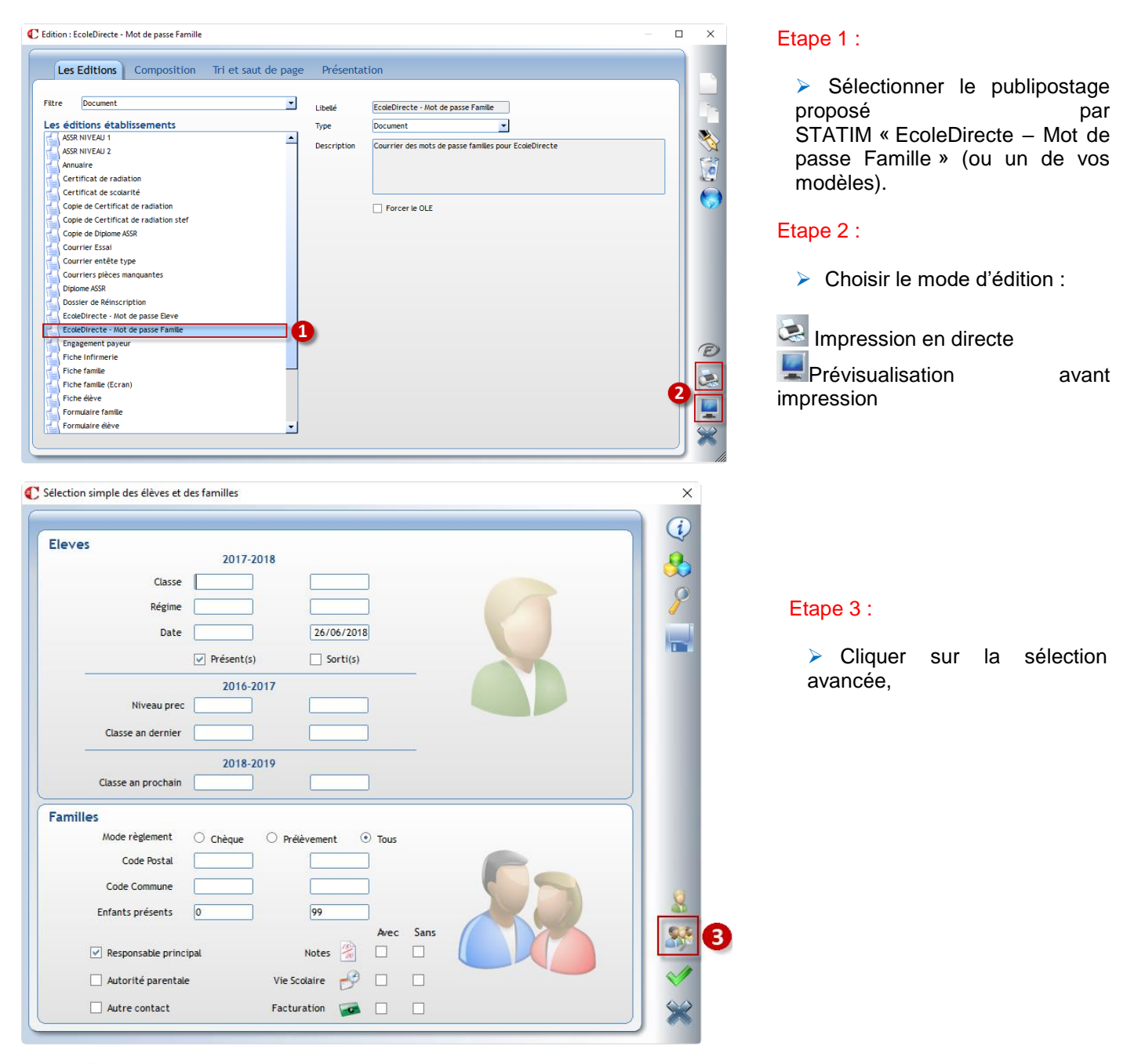

Charlemagne Administratif : Envoi des mots de passe EcoleDirecte

Charlemagne Administratif / Traitement / Editions / Paramétrage

| l <b>èves</b> Scolarité Fa | cturation Infos Comp 2016-2017 2018-201 | 9 Famille              |
|----------------------------|-----------------------------------------|------------------------|
| Classe                     |                                         |                        |
| Nom Comme                  | ce par 🔽                                |                        |
| Sexe                       | 🔿 Garçon 🔿 Fille 💿 Tous                 |                        |
| Redoublant                 | 🔿 Oui 🔷 Non 💿 Tous                      |                        |
| Date de naissance          | Cadet de la famille                     | Ainé de la famille     |
| Age                        | Cadet de la sélection                   | Ainé de la sélection 5 |
| Pays de naissance          |                                         |                        |
| Nationalité                |                                         |                        |
| Commune de                 |                                         |                        |
| Date de présence           | 04/09/2018                              | /2018 6                |
|                            | ✓ Présent(s) So                         | rti(s)                 |
| Régime                     |                                         |                        |

#### Etape 4 :

Aller sur l'onglet « Elèves »,

#### Etape 5 :

 Cocher « aîné de la sélection » (si une famille inscrit plusieurs enfants, il n'y aura qu'un seul courrier édité),

#### Etape 6 :

Indiquer à gauche et à droite, la date de rentrée renseignée sur la fiche des nouveaux élèves inscrits.

| Sélection avancée des élèves et des far                                                                                                    | nilles                                |                                                                | _       | ×              |                                                                                                    |
|----------------------------------------------------------------------------------------------------|---------------------------------------|----------------------------------------------------------------|---------|----------------|----------------------------------------------------------------------------------------------------|
| Sélection avancée des élèves et des far Elèves Scolarité Factur Nom Commence par Code Postal Code Commune Enfants présents                                                                                                    | ration Infos Comp 2016-7              | 2017 2018-2019 Fai                                             | ec Sans | ×              | Etape 7 :<br>> Aller sur l'onglet<br>« Famille »,<br>Etape 8 :<br>> Cocher « responsable<br>principal » et « autorité                                                                                 |
| Image: Second state of the second state of the second | rincipal<br>Itale<br>Non $\odot$ Tous | Notes<br>Vie Scolaire 🧬 🗌<br>Facturation 📾 🗌<br>Sit. Familiale | <br>    | 8              | <ul> <li>Cocher « responsable<br/>principal » et « autorité<br/>parentale » pour cibler<br/>également les parents<br/>séparés (si besoin cocher<br/>« autre contact »).</li> <li>Etape 9 :</li> </ul> |
| Catégorie<br>Doit à l'établissement<br>Anniversaire Nanie                                                                                                    | Valeur minimale                       | Valeur maximale                                                | • OU    | 8%<br>≪ 9<br>※ | > Valider                                                                                                    |

# Remarque :

✓ Si vous souhaitez télécharger l'édition mise à disposition par STATIM, cliquez sur S.

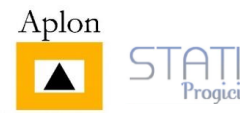

#### Soit par email 2.

Charlemagne Administratif / Traitement / Messages / Emails

| C Mailing                                           |                                                                                               |                                                                                                    |                                                                                                    | ×                           |                                |                                                  |
|-----------------------------------------------------|-----------------------------------------------------------------------------------------------|----------------------------------------------------------------------------------------------------|----------------------------------------------------------------------------------------------------|-----------------------------|--------------------------------|--------------------------------------------------|
| Configuration EMail                                 | D                                                                                             | lestinataire                                                                                                    | Exclure les<br>conjoints<br>(sélection familie)                                                                                                    |                             |                                |                                                  |
| Prédéfinis  Ajouter une pièce jointe (0.00 / 30 Mo) | E-Mail de réponse add                                                                         | dministration@stat                                                                                                    | tim.fr                                                                                                    |                             |                                |                                                  |
| G <u>7 S</u> abe <u>A</u> A                         | E The Mots-Clefs                                                                              | s<br>èves et des famille                                                                                                    | es                                                                                                    |                             | ×                              |                                                  |
|                                                     | Eleves<br>Nivez<br>Classe an d<br>Classe an pro                                               | 20<br>Classe<br>Régime<br>Date2/<br>Classe<br>V Présu<br>eau prec<br>dernier<br>20<br>cochain<br>20                                    | 017-2018  2018  04/09/2018  2018  04/09/2018  20  016-2017  016-2017  018-2019  018-2019  0018-2019  0018-2019 0018-2019 0018-2018 0018-2018 0018 0018-2018 0018 0018-2018 0018 0018 0018 0018 0018 0018 0018 |                             |                                |                                                  |
|                                                     | Mode regen<br>Code R<br>Code Com<br>Enfants prés<br>Responsab<br>V Autorité p<br>V Autorité p | ment Chèq<br>Postal mune sents 0<br>ble principal<br>barentale<br>itact                                                                | Jue O Prélèvement O Tous                                                                                                    | Sans                        | 4<br>≫                         |                                                  |
|                                                     | C                                                                                             | Configuratio                                                                                                    | on<br>EMail                                                                                                    |                             | Destinataire                   | <b>▲</b> +                                       |
|                                                     |                                                                                               |                                                                                                    | test@gmail.com                                                                                                    | Els                         | a                              | <b>×</b>                                         |
|                                                     |                                                                                               |                                                                                                    |                                                                                                    |                             |                                | Exclure les<br>conjoints<br>(sélection familles) |
|                                                     | Su<br>Pré                                                                                     | ujet ENVO<br>édéfinis                                                                                                    | N DES IDENTIFIANTS ET MDP ED - FAM                                                                                                    | NLLE<br>E-Mail de réj<br>o) | conse administration@statim.fr |                                                  |
|                                                     | G                                                                                             | alibri<br>Madame, N<br>Afin de vou:<br>connexion s<br>Site: <u>www.e</u><br>Identifiant :<br>Mot de pas:<br>Il vous sera<br>Cordialeme | v 12 v ¢ G I S abe ℓ v Monsieur, Is connecter à votre espace suivants : ecoledirecte.com #LOGIN se : #PASS a demandé de les personnalient.                                                                                                    | Ecoleofirecte, veuillez u   | tiliser l'identifiant et mot   | : de passe de première                           |
|                                                     |                                                                                               | Le service a                                                                                                    | administratif.                                                                                                    |                             |                                | ~                                                |

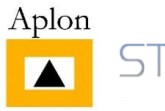

HIM

Progiciel

6

8

 $\times$ ٩,

### 3. Soir par SMS

# Charlemagne Administratif / Traitement / Messages / SMS

| C Envoi de SMS      | ×                                                                                                    |                                                                                                    |
|---------------------|----------------------------------------------------------------------------------------------------|----------------------------------------------------------------------------------------------------|
| Configuration       |                                                                                                    |                                                                                                    |
| Téléphone           | Destinataire                                                                                                    |                                                                                                    |
|                     | ×                                                                                                    |                                                                                                    |
|                     |                                                                                                    |                                                                                                    |
|                     |                                                                                                    |                                                                                                    |
|                     |                                                                                                    |                                                                                                    |
|                     |                                                                                                    |                                                                                                    |
|                     |                                                                                                    |                                                                                                    |
| Envoi différé 🗹 Co  | njoints 📃                                                                                                    |                                                                                                    |
|                     |                                                                                                    |                                                                                                    |
| Message             |                                                                                                    |                                                                                                    |
| Messages prédéfinis |                                                                                                    |                                                                                                    |
|                     |                                                                                                    |                                                                                                    |
|                     |                                                                                                    |                                                                                                    |
|                     |                                                                                                    |                                                                                                    |
|                     |                                                                                                    |                                                                                                    |
|                     |                                                                                                    |                                                                                                    |
|                     |                                                                                                    |                                                                                                    |
|                     |                                                                                                    |                                                                                                    |
|                     |                                                                                                    |                                                                                                    |
| C Se                | lection simple des élèves et des familles                                                                                                    | ×                                                                                                    |
|                     |                                                                                                    |                                                                                                    |
|                     | Cleves Cleves                                                                                                    |                                                                                                    |
|                     | 2017-2018                                                                                                    |                                                                                                    |
| (                   | Classe                                                                                                    |                                                                                                    |
| 9                   | Régime                                                                                                    |                                                                                                    |
|                     | Date 04/09/2018 04/09/2018                                                                                                    |                                                                                                    |
|                     |                                                                                                    |                                                                                                    |
|                     | V Present(s) Sorti(s)                                                                                                    |                                                                                                    |
|                     | 2016-2017                                                                                                    |                                                                                                    |
|                     | Niveau prec                                                                                                    |                                                                                                    |
|                     | Classe an dernier                                                                                                    |                                                                                                    |
|                     | 2018 2010                                                                                                    |                                                                                                    |
|                     | ZU16-ZU19<br>Classe an prochain                                                                                                    |                                                                                                    |
|                     |                                                                                                    |                                                                                                    |
|                     | Tamilles                                                                                                    |                                                                                                    |
|                     | Mode règlement 🔿 Chèque 🔿 Prélèvement 💿 Tous                                                                                                    |                                                                                                    |
|                     | Code Postal                                                                                                    |                                                                                                    |
|                     | Code Commune                                                                                                    |                                                                                                    |
|                     |                                                                                                    | 2                                                                                                    |
|                     | Emants presents U 99                                                                                                    |                                                                                                    |
|                     | Avec Jans                                                                                                    | 2000 C                                                                                                    |
|                     | V Perpensable principali                                                                                                    | the second second second second second second second second second second second second second second second se |
|                     | Responsable principal Notes                                                                                                    | -                                                                                                    |
|                     | ✓ Pesponsable principal     Notes     □     □       3     ✓ Autorité parentale     Vie Scolaire     ♂     □                                                                                                    |                                                                                                    |
|                     | Versponsable principal     Notes     Image: Construction of the second second s |                                                                                                    |

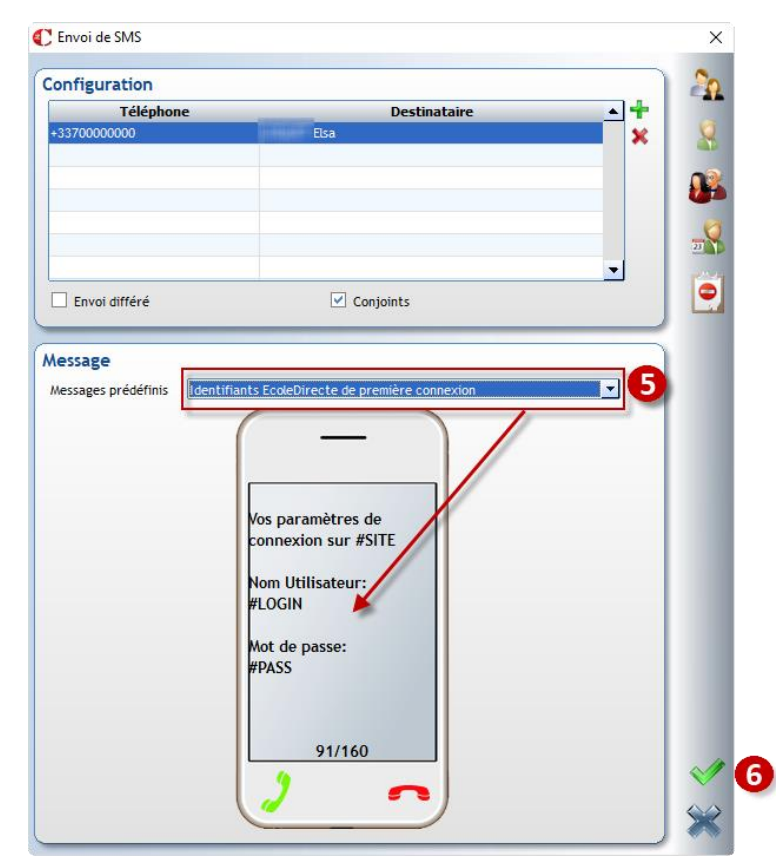

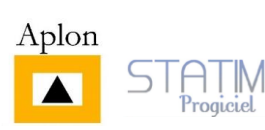

#### 1. Soit par courrier

#### Charlemagne Administratif / Traitement / Editions / Paramétrage

| C Edition : EcoleDirecte - Mot de passe Eleve                                                                                                    |                                                | -                                                                                                    |             | Etape 1 :                                                                                                    |
|----------------------------------------------------------------------------------------------------|------------------------------------------------|----------------------------------------------------------------------------------------------------|-------------|----------------------------------------------------------------------------------------------------|
| Les Editions         Composition         Tri et saut de           Fitre         Document           Les éditions établissements           ASSR NIVEAU 1           ASSR NIVEAU 2           Annuaire           Certificat de radiation           Copie de Certificat de radiation           Copie de Certificat de radiation           Copie de Certificat de radiation           Copie de Certificat de radiation           Copie de Certificat de radiation           Copie de Certificat de radiation           Copie de Diplome ASSR           Courrier suèses           Diplome ASSR           Diplome ASSR | Dage Présenta<br>Libelé<br>Type<br>Description | tion  EcoleDirecte - Mot de passe Eleve Document Courrier des mots de passe élèves pour EcoleDirecte Forcer le OLE |             | <ul> <li>Sélectionner le publipostage proposé par STATIM « EcoleDirecte – Mot de passe Elève » (ou un de vos modèles).</li> <li>Etape 2 :</li> <li>Choisir le mode d'édition :</li> </ul> |
| Doubling the constraints           EcoleDirecte - Mot de passe Eleve           EcoleDirecte - Mot de passe Familie           Engagement payeur           Fiche Infirmerie           Fiche familie           Fiche familie           Fiche familie           Formulaire familie           Formulaire familie                                                                                                    |                                                |                                                                                                    | 2<br>2<br>* | Prévisualisation avant impression                                                                                                    |

|                                    | Eleves 2017-2018                             |     |
|------------------------------------|----------------------------------------------|-----|
|                                    | Classe                                       | 0   |
| tape 3 :                           | Régime                                       | 8   |
|                                    | Date 04/09/2018 04/09/2018                   |     |
| Indiquer, à gauche et à droite,    | ✓ Présent(s)                                 |     |
| la date de rentrée indiquée sur la | 2016-2017                                    |     |
| fiche des <b>nouveaux élèves</b>   | Niveau prec                                  |     |
| Inscrits.                          | Classe an dernier                            |     |
| tane 4 ·                           | 2018-2019                                    |     |
|                                    | Classe an prochain                           |     |
| Valider.                           | Familles                                     |     |
|                                    | Mode réglement O Chèque O Prélèvement O Tous |     |
|                                    |                                              |     |
|                                    |                                              |     |
|                                    | Avec Sans                                    | 935 |
|                                    | Responsable principal Notes 🛞 🗆 🗌            | aye |
|                                    | 🗌 Autorité parentale Vie Scolaire 🤔 🗌 🗌 🧹 4  |     |
|                                    | Autre contact Facturation 🧒 🗌                | \$2 |

Remarque : Si vous souhaitez télécharger l'édition mise à disposition par STATIM, cliquez sur 🔄.

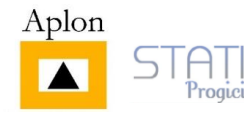

Etape 3 :

Etape 4 :

#### 2. Soit par email

AIM

Progiciel

Charlemagne Administratif / Traitement / Messages / Emails

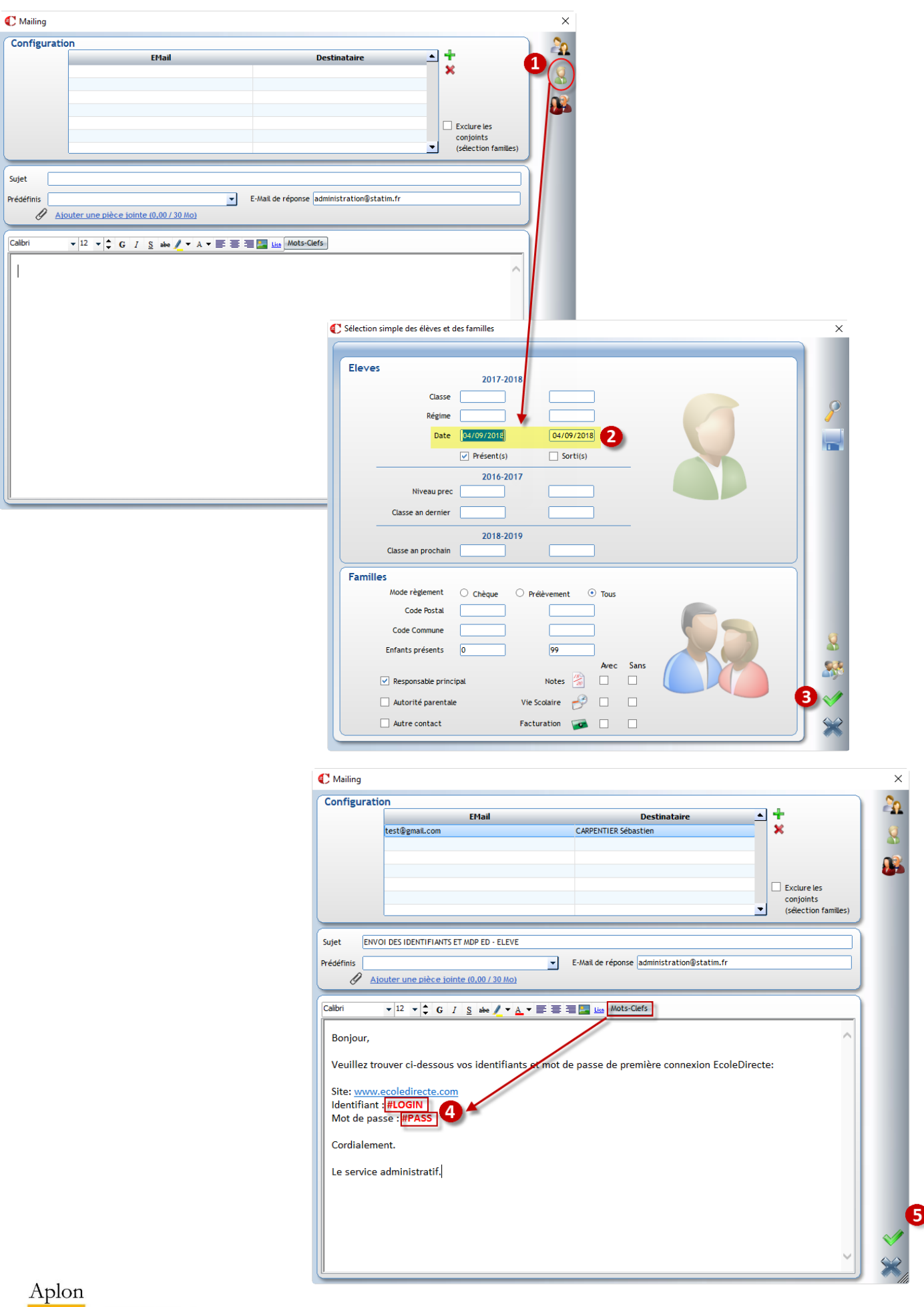

Charlemagne Administratif : Envoi des mots de passe EcoleDirecte

#### 3. Soit par SMS

#### Charlemagne Administratif / Traitement / Messages / SMS

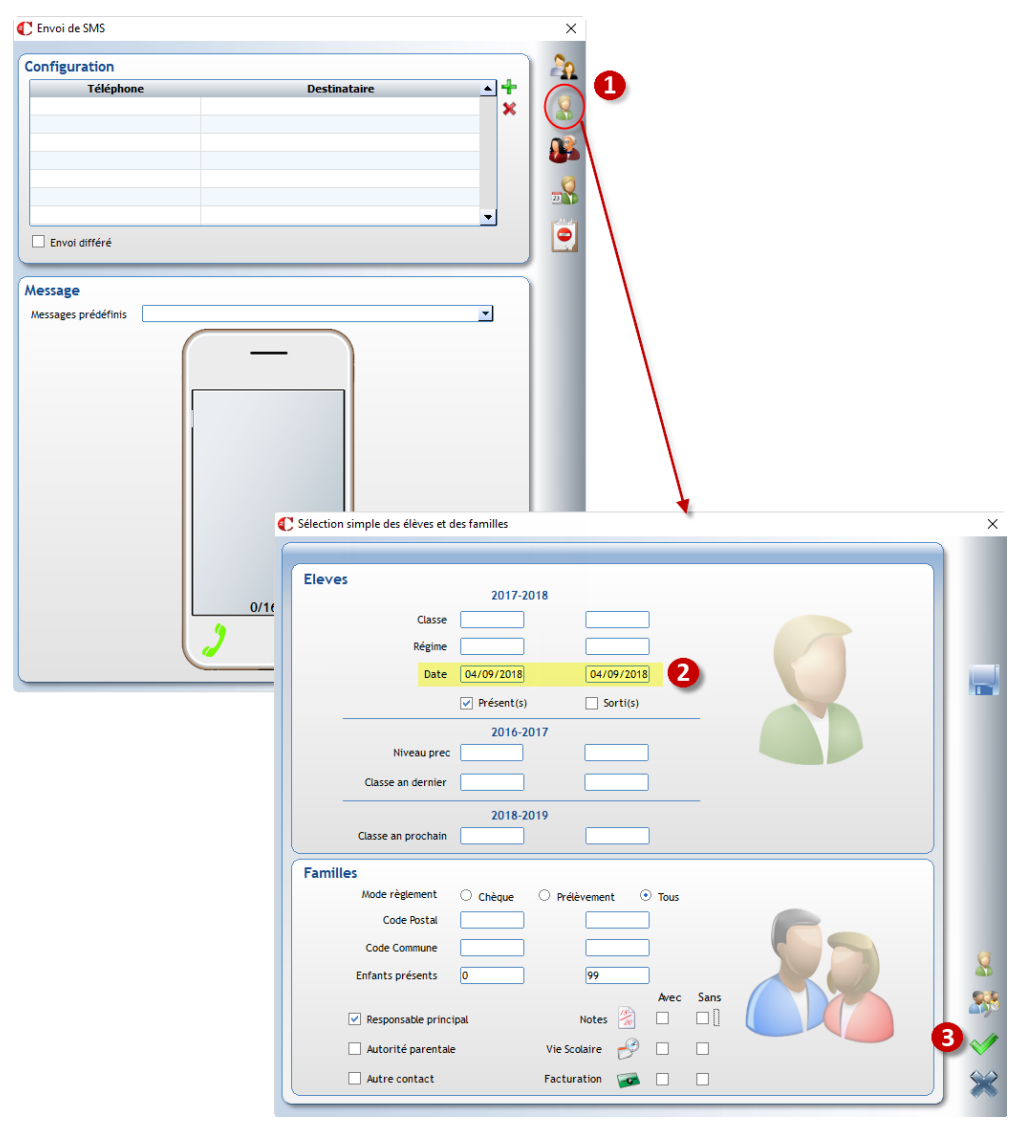

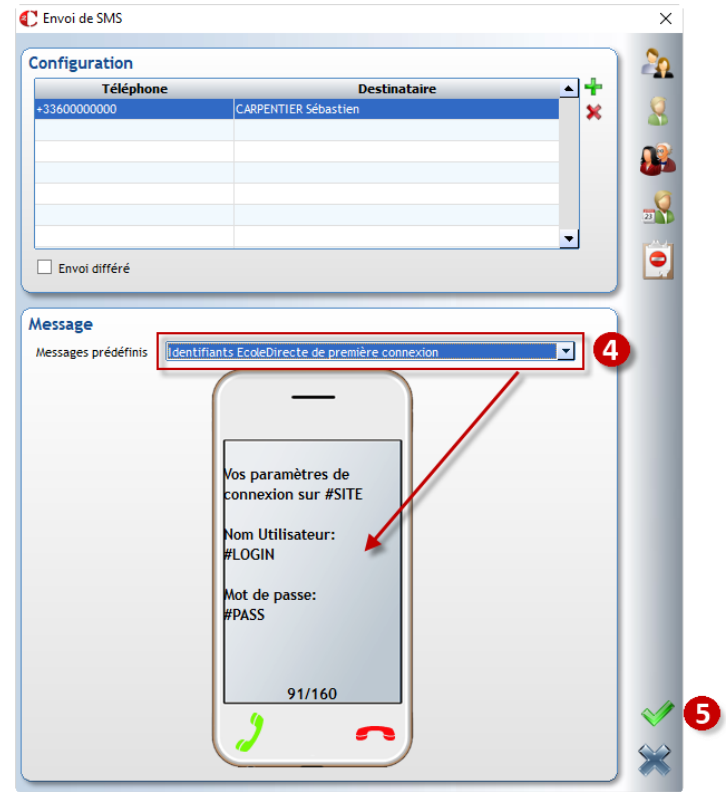

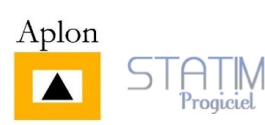

#### 1. Soit par courrier

#### Charlemagne Administratif / Administration / Adultes / Editions

<u>Remarque</u> : Pour les adultes, aucune édition de mot de passe EcoleDirecte n'est proposée par STATIM, il faudra donc créer votre propre publipostage.

| C Paramétrage des éditions des ac | lultes : EcoleDirecte - Mot de passe | ADULTE                                      | -                                                                                                    |  |
|-----------------------------------|--------------------------------------|---------------------------------------------|----------------------------------------------------------------------------------------------------|--|
| Les Documents C                   | e ADULTE                             | de page Pr<br>Libelé<br>Type<br>Description | ésentation EcoleDirecte - Mot de passe ADULTE Document Courrier des mots de passe enseignants/personnels pour EcoleDirecte |  |
|                                   |                                      |                                             |                                                                                                    |  |
|                                   |                                      |                                             |                                                                                                    |  |

Lorsque l'édition sera créée, vous pourrez imprimer le courrier depuis la fiche Adulte ou depuis la fenêtre de paramétrage d'édition.

| itat Civil         |                                                | Coordonnées         |                                    |              |
|--------------------|------------------------------------------------|---------------------|------------------------------------|--------------|
| Civilité           | Mme  Particule                                 | Adresse 1           | ZALES COTES                        |              |
| Nom (*)            | CARPENTIER                                     | Adresse 2           |                                    |              |
| Prénom (*)         | Jean-Claude                                    | Adresse 3           |                                    | <b>Y</b>     |
| Nom de ieune fille |                                                | CP/Ville            | 73190 ST JEOIRE PRIEURE            |              |
|                    |                                                | Commune             | 249 Pays 100 FRANCE                |              |
| Catégorie (*)      | Enseignant 💌                                   | Tel Dom./Portable   | 07.06.00.00                        |              |
|                    | Type Enseignant préférentiel pour les Passages |                     | iiste rouge Ne pas recevoir de SMS | ID 72        |
| Administratif      |                                                | Email Personnel     | testmail@statim.fr                 |              |
| Data d'antrés      | 04/09/2018 Data da cartia                      | Email professionnel |                                    | 0025         |
| bate dentree       | 0470772018 Date de sortie                      | Numéro Sécu. Soc.   |                                    |              |
| N° de Badge        | 9999720 Numen                                  | Sit. Familiale      |                                    |              |
| Naissance          |                                                | Professeur prin     | ncipal en                          | STS - WEB    |
| Data               | 17/02/1999 00                                  | Code                | Intitulé                           | TD Type RNF  |
| Date               | 17702/1780 SU ans                              | 2C                  | Seconde C                          | 10 type tone |
| Pays               |                                                | CE2CM1              | CE2.CM1                            |              |
| Département        |                                                |                     | •                                  |              |
| Commune            | Lieu                                           |                     |                                    |              |

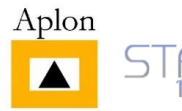

#### 2. Soit par email

Charlemagne Administratif / Traitement / Messages / Emails

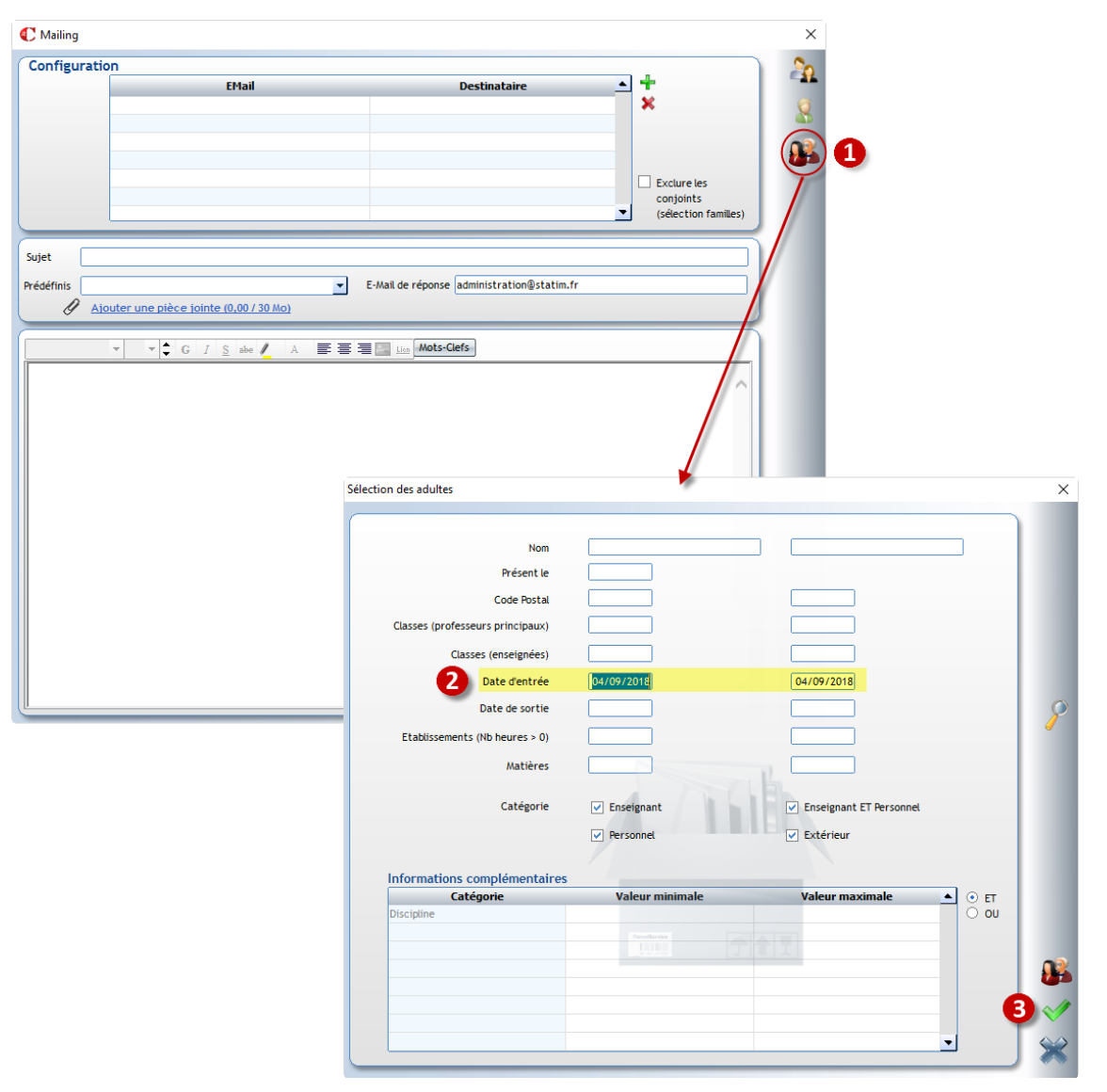

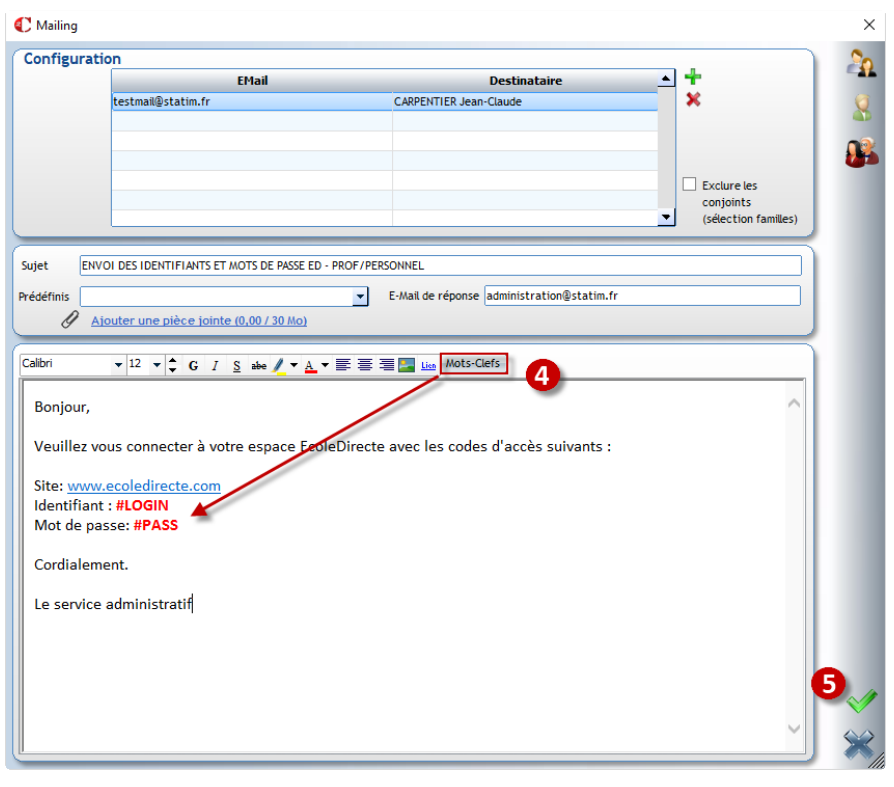

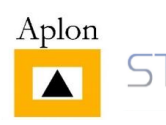

AIM

Progiciel

### 3. Soit par SMS

Charlemagne Administratif / Traitement / Messages / SMS

| 🕐 Envoi de SMS                 |                                                                                                    | ×                |                                                                                                    |          |
|--------------------------------|----------------------------------------------------------------------------------------------------|------------------|----------------------------------------------------------------------------------------------------|----------|
| Configuration                  |                                                                                                    | 20               |                                                                                                    |          |
| Téléphone                      | Destinataire                                                                                                    | * * * 1<br>* * 1 |                                                                                                    |          |
| Message<br>Messages prédéfinis | ection des adultes                                                                                                    |                  |                                                                                                    |          |
| 2                              | Nom<br>Présent le<br>Code Postal<br>Casses (professeurs principaux)<br>Casses (enseignées)<br>Q<br>Date de nortie<br>Date de sortie<br>Catéporie |                  | Od/09/2018         Od/09/2018         P         Enseignant ET Personnel         V         Extérieur | 5        |
|                                | Catégorie                                                                                                    | Valeur minimale  | Valeur maximale                                                                                     |          |
|                                |                                                                                                    |                  |                                                                                                    | <b>3</b> |

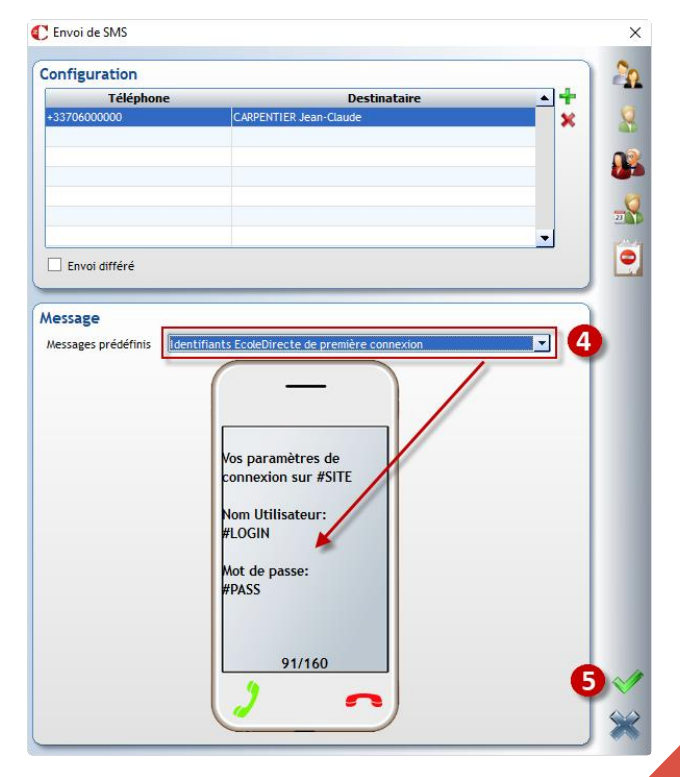

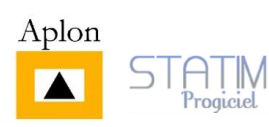